# 重庆市科研项目网上申报操作流程图解 - 个人

#### 1. 系统登录

通过"渝快办"账号(没有账号需要先完成注册)登录"智汇攻关"系统门户 页面(https://zhgg.csti.cn/web/ggzx-xqzj-pc/排/ykb)。如下图所示:

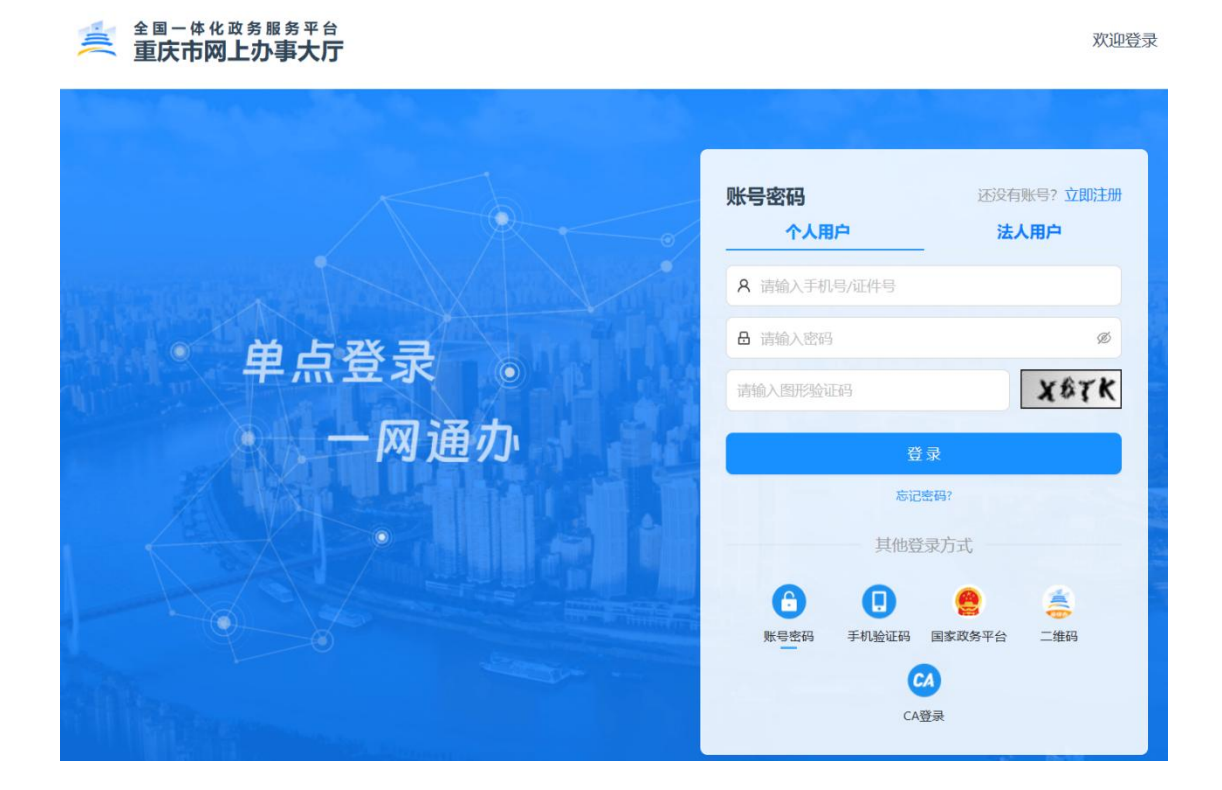

登陆成功后,进入进入"智汇攻关"系统门户页面。通过门户首页可以进入"用 户中心"和"项目管理系统",如下图所示:

| 金□ = □ = □ = □ = □ = □ = □ = □ = □ = □ = | - 体化取务服务平台<br>市网上办事大厅 智汇攻关                |                         | 国家政务服务平台丨重庆市人民政府        | 10 《1選出   |
|------------------------------------------|-------------------------------------------|-------------------------|-------------------------|-----------|
| 「智に<br>WEITER A MARK                     | 攻关J<br>SZCLW, PPHRADOR, ARIBODR,          |                         | J. A                    |           |
| 快速入口<br>Guick entry                      |                                           | <b>A</b> (              | 用户中心 👩 🔹 关于征线           | 12025年度重点 |
| <b>我找资源</b><br>1915年、平<br>08年代第          | a. 日本 日本 日本 日本 日本 日本 日本 日本 日本 日本 日本 日本 日本 | <b>项目管理</b><br>进入项目管理系统 | <b>安家评审</b><br>送入記述专家系统 | E.        |
| 通知公告<br>Notice                           |                                           | 查看更多 >> 待办事项<br>To-Do   | 5                       | 查看更多 >>   |

# 2. 用户中心

个人在用户中心维护个人基本信息,保障在项目管理系统中有权限办理相关事项。在"智汇攻关"系统门户首页,点击【用户中心】图标,进入"用户中心",如下图所示:

| 全国一体化政务版<br>               | 事 平 合<br><b>智汇攻关</b>              | 国家政务服务平台丨重庆市 | 人民政府                  |
|----------------------------|-----------------------------------|--------------|-----------------------|
|                            | 「智汇攻关」<br>智能II聚、凝练攻关任务,产学研高效协同,有组 | BERGUINT.    |                       |
| <b>快速入口</b><br>Quick entry |                                   | 😩 用户中心 🖻 🖣   | 关于征集2025年度重点产业/行业技术创新 |

进入"用户中心"系统,个人可以查看个人基本信息,如下图所示:

|                             |                                  | 💄 个人信息 |
|-----------------------------|----------------------------------|--------|
| 基本信息                        |                                  |        |
| ●標改運件等码、工作单位、最高字历、最高字位、影響、副 | 路信息荣誉交景位宗林) (●拥护个人信息前请确保工作单位已注册) |        |
| 姓名                          | 住用                               |        |
| 请输入姓名                       | ◎ 男性 ◎ 女性                        |        |
| 国籍/地区                       | 民族                               |        |
| 请选择围稿/地区                    | > 请选择民族                          |        |
| 证件类型                        | 证件号码                             |        |
| 请选择证件类型                     | ~ 请输入证件管码                        |        |
| 工作单位所在省/市                   | 工作单位地域                           |        |
| 请选择工作单位所在窗/市                |                                  |        |
| 工作单位名称                      |                                  |        |
| 请输入工作单位名称                   |                                  |        |
| 最高学历                        | 最高学位                             |        |
| 请选择最高学历                     | ~ 请选择最高学位                        |        |
| 职务                          | 专业                               |        |
| 请输入职务                       | 请输入专业                            |        |
| 办公电话                        | Email                            |        |
| 遺輸入办公电话                     | 请输入Email                         |        |
| 微信                          |                                  |        |
| 诸轮入段信                       |                                  |        |
| 个人简介                        |                                  |        |
| 500##U(#)                   |                                  |        |
| 佐证材料                        |                                  |        |
| 土 土传文件                      |                                  |        |

点击【维护个人信息】,个人可以完善和更新个人信息,注意:个人维护个人

| ●接款运件写码、工作单位、最简字历、量简字位、职称、职务信息素理交单位审核】 ●接护1 | 人信息前请确保工作单位已注册 | 维护个人           |
|---------------------------------------------|----------------|----------------|
| 姓名                                          | * 住别           |                |
| 请输入姓名                                       | ○ 男性 ○ 女性      |                |
| 国籍/地区                                       | * 民族           | * 政治面貌         |
| 请选择国籍/地区                                    | , 请选择民族        | > 请选择政治重视      |
| 证件关型                                        | * 证件号码         | * 出生日期         |
| 诸选择证件类型                                     | 诸喻入证件号码        | 目 选择出生日期       |
| 工作单位所在省/市                                   | 工作单位地域         | 单位性质           |
| 请选择工作单位所在省/市                                |                | 请选择单位性质        |
| 工作单位名称                                      |                | 单位通信地址         |
| 请输入工作单位名称                                   | 选择单位           | 立<br>请输入单位通信地址 |
| 最高学历                                        | * 最高学位         | * 眼标           |
| 请选择最高学历                                     | · 请选择最高学位      | ~ 请选择职称        |
| 职务                                          | · 专业           | * 手机           |
| 请输入职务                                       | 请输入专业          | 请输入手机          |
| 的公电话                                        | * Email        | QQ             |
| 请输入办公电话                                     | 请输入Email       | 游输入QQ          |
| 政告                                          |                |                |
| 请输入做信                                       |                |                |
| 个人篇介                                        |                |                |
| 500%0243                                    |                |                |
|                                             |                |                |
|                                             |                | 0              |

信息前请确保工作单位已注册;标红星项为必填项。如下图所示:

修改证件号码、工作单位、最高学历、最高学位、职称、职务信息需提交单位

审核,点击【提交单位审核】按钮,系统会根据所选单位推送至单位进行审核;修 改其他信息,点击【保存】按钮,即修改成功。

注意:选择工作单位名称后,系统会自动带出工作单位所在省/市、所在区县、 通信地址,其中通信地址可修改;若工作单位有下属二级单位,则用户只能选择二 级单位名称,系统会自动带出一级单位地址信息。如下图所示:

| 如全土  | 作单位                |         |
|------|--------------------|---------|
| 泊谷称: | 科控                 | 重置      |
| 位名称  | R                  | 操作      |
|      |                    |         |
| 重庆和  | ¥控信息技术有限公司         |         |
| 重庆和  | 科控信息技术有限公司<br>助管理部 | 选择 二级单位 |

| 基本信息 | ●未提交    | 基本信息   | ●待审核 | 基本信息 | 0已通过 |
|------|---------|--------|------|------|------|
| 基本信息 | ●审核不通过: | 完善个人简介 |      |      |      |

未提交状态: 指个人尚未完成信息维护, 或维护后点击【保存】但未点击【提 交单位审核】。

待审核状态: 指个人已提交个人信息至单位, 但单位尚未完成审核。

审核已通过:指单位已审核通过个人个人信息,个人有权限进入项目管理系统 处理相关事项。

审核不通过:指单位未审核通过个人提交的个人信息,个人需根据具体的驳回 原因进行修改,并重新提交审核。

### 3. 项目申报

#### 3.1. 选择申报指南

注意: 在项目申报之前, 请确认个人信息已维护并通过审核。

通过"智汇攻关"系统门户首页点击【项目管理】进入项目管理系统。在左侧 菜单中点击【项目管理】---【我申报的项目】,在页面中点击【项目申报】按钮, 弹出选择申报指南窗口,在窗口中选择要申报的指南名称、项目类别和项目类型, 如下图所示:

| N 智汇攻关                                                                                         | 项目管理系统 |                                                                                |                                                                                                    |          |                                                               |                              |
|------------------------------------------------------------------------------------------------|--------|--------------------------------------------------------------------------------|----------------------------------------------------------------------------------------------------|----------|---------------------------------------------------------------|------------------------------|
| <ul> <li>ал.</li> <li>аляна ~</li> <li>порякоди</li> <li>порякоди</li> <li>порякоди</li> </ul> |        | KINE: MARATINE                                                                 | Controlのでは、中から人気を      Controlのでは、中から人気を      Controlのでは、中から |          | 987-549<br>7-9-58<br>889-9-2<br>885-7-65493                   |                              |
|                                                                                                |        | <b>计数式用于专政</b><br>数:不到50.9480度创始,46度创始<br>19:不到59-940度创始,40度创始<br>目的59:97度全全街上 | <b>таки</b><br>ликивытика<br>Ламета<br>ма                                                                                                    | +844<br> | カルメ 申録和400     和助     本世々     和助     和助     和助     和助     本世々 | 80 800<br>500 800<br>500 800 |
| B                                                                                              |        | BCR.                                                                           | 69                                                                                                    | π        |                                                               |                              |

点击【下一步】按钮进入申报书信息填写页面。(如果个人信息不完善、年龄、 职称、学历、信用等条件不满足申报指南,则无法进行项目申报)

### 3.2. 申报书信息填写

### 3.2.1. 申报信息

如果申报指南允许自定义项目名称,则需要输入项目名称。如下图:

| N 智汇攻关             | ·项目管理系统                                               |                                         |                                                                                                    |                                    |  | 1912 |  |
|--------------------|-------------------------------------------------------|-----------------------------------------|----------------------------------------------------------------------------------------------------|------------------------------------|--|------|--|
| ▲ 莆页               | 著页 我申报的项目 × 项目申报冲摄 ×                                  |                                         |                                                                                                    |                                    |  |      |  |
| 五 项目管理 ^<br>我申报的项目 | ● 申报信息         ② 基本信息           ● 申报信息         ② 基本信息 | 3 考核證标<br>步篇,將无法更改本编成項目单位, 项目负重人的图察; 如今 | 3) #16205         4) 62010         6) ЛАЛАБ         6) МИКДРИНИА           100         ХАЛАБ         6) МИКДРИНИА         1000 |                                    |  |      |  |
| 34/29/0713/344/13  | "甲授指南名称:                                              |                                         |                                                                                                    | 专项名称                               |  |      |  |
|                    | 关于中国2024年14末提出与编度188所有均原目的通知<br>*项目关制:<br>技术现况与编度188所 | * 項目类型<br>技术版现                          |                                                                                                    | 先进制造与工程装储<br>* 填报时间:<br>2025-01-07 |  |      |  |
|                    | 项目名称                                                  |                                         | *项目负责人                                                                                                    | *项目负责人:                            |  |      |  |
|                    | 遺職入项目名称                                               |                                         | 物肥                                                                                                    |                                    |  |      |  |
|                    | *项目负责人工作单位                                            | "项目负责人手机                                |                                                                                                    |                                    |  |      |  |
|                    | 重庆科拉信登技术有限公司(后勤管理部)                                   | 15330369197                             |                                                                                                    |                                    |  |      |  |
|                    |                                                       |                                         |                                                                                                    |                                    |  | Т-в  |  |
|                    |                                                       |                                         |                                                                                                    |                                    |  |      |  |
|                    |                                                       |                                         |                                                                                                    |                                    |  |      |  |
|                    |                                                       |                                         |                                                                                                    |                                    |  |      |  |
|                    |                                                       |                                         |                                                                                                    |                                    |  |      |  |
| E                  |                                                       |                                         |                                                                                                    |                                    |  |      |  |

## 3.2.2.基本信息

填写项目信息、项目联系人、项目实施单位等信息。如下图:

| N 智汇攻关·                                                                                         | 项目管理系统                                          |        |                           |                            |                 |           |        |  |  |  |  |  |
|-------------------------------------------------------------------------------------------------|-------------------------------------------------|--------|---------------------------|----------------------------|-----------------|-----------|--------|--|--|--|--|--|
| @ 首页                                                                                            | 11页 我中国的项目 × 项目中经详细 ×                           |        |                           |                            |                 |           |        |  |  |  |  |  |
| 第 第 第 第 第 第 第 第 第 第 第 第 第 第 第 第 第 第 1 第 1 第 1 第 1 第 1 第 1 1 1 1 1 1 1 1 1 1 1 1 1 1 1 1 1 1 1 1 | <ul> <li>(2) 申报信息</li> <li>(2) 基本信息</li> </ul>  |        | <ol> <li>考約385</li> </ol> | <ol> <li>④ 经票据算</li> </ol> | 5 ABME          | 6 附件及参研确认 | (7) 總交 |  |  |  |  |  |
| 我參研的項目                                                                                          | 」项目信念                                           |        |                           |                            |                 |           |        |  |  |  |  |  |
|                                                                                                 | ● 必須現在的調明元                                      |        |                           |                            |                 |           |        |  |  |  |  |  |
|                                                                                                 | "所屋"416"科创高地:                                   |        | * 所屬"33618"产业领域:          |                            | "技术领域:          |           |        |  |  |  |  |  |
|                                                                                                 | 数智科技 / 区块链                                      |        | 被视网联制能源汽车                 |                            | 供应用仪器仪表制造       |           |        |  |  |  |  |  |
|                                                                                                 | * 学科领域:                                         | "总投入经费 |                           | * 申请市财政资助经费:               |                 |           |        |  |  |  |  |  |
|                                                                                                 | 信息科学与系统科学/系统学/耗散结构理论                            |        | 0.00                      | Tin                        | 请输入申请市部政治地经济 万元 |           |        |  |  |  |  |  |
|                                                                                                 | *区县财政配套资金                                       |        | 单位投入经费:                   |                            | "其他经费:          |           |        |  |  |  |  |  |
|                                                                                                 | 诸编入区县财政配套资金                                     | 万元     | 请输入单位投入经费                 | 万元                         | 请输入其他经费         | 万元        |        |  |  |  |  |  |
|                                                                                                 | *项目开始时间                                         |        | 项目完成时间                    |                            |                 |           |        |  |  |  |  |  |
|                                                                                                 | 回 通道環境目开始时间                                     |        | 四 美国和英国完成时间               |                            |                 |           |        |  |  |  |  |  |
|                                                                                                 | 项目联系人                                           |        | 不能力空                      |                            |                 |           |        |  |  |  |  |  |
|                                                                                                 | <ul> <li>第二期位联系人、可以是负责人、单位联系人或其他项目成员</li> </ul> |        |                           |                            |                 |           |        |  |  |  |  |  |
|                                                                                                 | *姓名:                                            |        | *移动电话(项目):                |                            | *电子邮箱(项目):      |           |        |  |  |  |  |  |
|                                                                                                 | 唐暗入地名                                           |        | 遗输入移动电话(项目)               |                            | 通输入电子邮稿(项目)     |           |        |  |  |  |  |  |
| 10                                                                                              | 项目实施单位                                          |        |                           |                            |                 |           |        |  |  |  |  |  |

## 3.2.3.考核指标

填写相关信息。如下图:

| N 智汇攻关·                                                                          | 项目管理系统                                                                                     |                              |               |                                 |                 |
|----------------------------------------------------------------------------------|--------------------------------------------------------------------------------------------|------------------------------|---------------|---------------------------------|-----------------|
| ▲ 首页                                                                             | 首页 我申报的项目 × 项目申报                                                                           | 印产语 ×                        |               |                                 |                 |
| <ul> <li>● 指約線贝征集 ~</li> <li>■ 項目管理 ^</li> <li>我中枢的项目</li> <li>我参研的项目</li> </ul> | <ul> <li>◇ 申报信息</li> <li>◆ 項目总体任务:<br/>测试項目总体任务录入</li> <li>・技术期報(注: 講事任务书时, 该内容</li> </ul> | 基本信息 3 考核指标<br>将目动填充到対应的信息中) | (4) 经费能算      | <ul><li>(5) 人務納任(6) 附</li></ul> | 件及参研输入 — (7) 提交 |
|                                                                                  | 新贈<br>序号 指南技术指标                                                                            | 是否核心指标                       | 拟完成技术指标       | 验收依据                            | 操作              |
|                                                                                  | 1                                                                                          |                              | 测试拟完成技术指标录入   | 测试验收依据录入                        | 编辑 删除           |
|                                                                                  | "产出指标(注:填写任务书时,该内容<br>新增                                                                   | 将自动填充到对应的信息中)                |               |                                 |                 |
|                                                                                  | 序号 指南产出指标(单位)                                                                              | 产出指标值 是否核心指标                 | 拟产出指标(单位) 完成产 | 出指标值 验收依据                       | 操作              |
| E                                                                                |                                                                                            |                              | 暂无数据          |                                 |                 |

## 3.2.4. 经费概算

填写费用支出,支出合计必须等于来源合计。如下图:

| N 智汇攻关・  | 项目管理                                  | 系统               |                |                 |             |            |            |            |  |
|----------|---------------------------------------|------------------|----------------|-----------------|-------------|------------|------------|------------|--|
| ▲ 首页     | 首页 我申报的<br>序号                         | 项目 × 项目申报详情 × 科目 | 概算数(万元)        | 序号 科目           | 市级财政资金(万元)  | 区县财政资金(万元) | 其他财政资金(万元) | 单位研发投入(万元) |  |
| 指南意见征集 ~ | 1                                     | 市级财政资金           | 200            | 1 一、直接费用        | 120         | 120        | 120        | 60         |  |
| ≡ 项目管理 ^ | 2                                     | 区县财政配套资金         | 200            | 2 业务费           | 40          | 40         | 40         | 20         |  |
| 我申报的项目   | 3                                     | 其他财政经费           | 200            | 3 设备费           | 40          | 40         | 40         | 20         |  |
| 找参研的项目   | 4                                     | 单位研发投入           | 100            | 4 劳务费           | 40          | 40         | 40         | 20         |  |
|          |                                       |                  |                | 5 二、间接费用        | 80          | 80         | 80         | 40         |  |
|          |                                       |                  |                | 6 管理费           | 40          | 40         | 40         | 20         |  |
|          |                                       |                  |                | 7 绩效支出          | 40          | 40         | 40         | 20         |  |
|          |                                       |                  |                | 合计              | 200         | 200        | 200        | 100        |  |
|          | 来源合计                                  |                  | 700            | 支出合计            | 700         |            |            |            |  |
| Đ        | <ul> <li>● 注:</li> <li>1、经</li> </ul> | 费来源为项目研发总投入,指征   | 在项目实施期内发生且与项目I | 直接相关的研发投入经费,包括市 | 市级财政资金和单位研; | 发投入两个部分。其中 | ,已拨付的市级财政资 | 金全部列入项目研   |  |

## 3.2.5.人员队伍

点击【添加参研人员】,进入添加参研人员弹窗。输入参研人身份证,点击【检 索】,即可自动填充参研人基本信息,填写排名、投入时间、项目分工后,点击【确 定】即可添加参研人。当前申报书的填写人默认为项目负责人,排名为1,可以编 辑,其他参研人可编辑、可删除,可在操作栏点击【上移】【下移】进行人员排名。如下图:

| 14 智                                                                                                    | C攻关・                      | 项目管理系统                    |                                                                                                    |    |                                                                                                    |                                                                                                    |                                                              |                      | 1918                                    |
|----------------------------------------------------------------------------------------------------|---------------------------|---------------------------|----------------------------------------------------------------------------------------------------|----|----------------------------------------------------------------------------------------------------|----------------------------------------------------------------------------------------------------|--------------------------------------------------------------|----------------------|-----------------------------------------|
| <b>企</b> 11页                                                                                                    |                           | na nasysta ×              | #日中田洋博 × 「添加参研人                                                                                                    |    |                                                                                                    |                                                                                                    | ×                                                            |                      |                                         |
| (a) 2017<br>= 3.0.022<br>3.0.07<br>3.0.07<br>3.007<br>3.0.07<br>3.0.07<br>3.0.07<br>3.0.07<br>3.0.07<br>3.007<br>3.0070 | Anna B                    | 85 Reviews28 -            | BADDAHA     GORD     GORD |    | か可加に加まれ。<br>・ 近年9時後:<br>・ 切り 一 次<br>・ 切り 一 次<br>・ 切り 一 切り 一 次<br>・ 切り 一 次<br>・ 切り 一 次<br>・ 切り 一 次<br>・ 切り 一 次<br>・ 切り 一 次<br>・ 切り 一 次<br>・ 切り 一 次<br>・ 切り 一 次<br>・ 切り 一 次<br>・ 切り 一 次<br>・ 切り 一 次<br>・ 切り 一 次<br>・ 切り 一 次<br>・ 切り 一 次<br>・ 切り 一 次<br>・ 切り 一 次<br>・ 切り 一 次<br>・ 切り 一 次<br>・ 切り 一 プレー プレ<br>・ つ<br>・ つ<br>・ つ<br>・ つ<br>・ つ<br>・ つ<br>・ つ<br>・ つ | 50% 0 FLA<br>- 84% E388:<br>- 45% E388:<br>- 45% E3 | (2):<br>(2):<br>(2):<br>(2):<br>(2):<br>(2):<br>(2):<br>(2): | E () mane<br>M 4009I | FRAX. () 82<br>55<br>88<br>1-8 (87) (-6 |
| •                                                                                                    | ₩<br>首页 我<br>√ 4<br>↓ 项目组 | 申报的项目 × 项目4<br>时候信息<br>成员 | 照祥傳 ×<br>── ( ✓ 基本信息                                                                                                    | (  | ✓ 考核語标 ——                                                                                                    |                                                                                                    | 人思认任                                                         | 5) 附件及参研输从           | 。—— (ē) 膝交                              |
|                                                                                                    | 添加参研                      | 认员                        |                                                                                                    |    |                                                                                                    |                                                                                                    |                                                              |                      |                                         |
|                                                                                                    | 排名                        | 姓名                        | 证件号码                                                                                                    | 职称 | 专业                                                                                                    | 工作单位                                                                                                    | 每年投入时间(月)                                                    | 项目分工                 | 操作                                      |
|                                                                                                    | 1                         | 罗维                        | 500383199811255071                                                                                                    | 中级 | 大数据                                                                                                    | 重庆科控信息技<br>术有限公司(技<br>术开发部)                                                                                                    | 5                                                            | 测试                   | 编辑                                      |
|                                                                                                    | 2                         | 梅聪                        | 500234199706162452                                                                                                    | 正高 | 计算机                                                                                                    | 重庆科控信息技<br>术有限公司                                                                                                    | 6                                                            | 111                  | 编辑 删除 上移 下移                             |
|                                                                                                    |                           |                           |                                                                                                    |    |                                                                                                    |                                                                                                    |                                                              | 上一步                  | 步 保存 下一步                                |

## 3.2.6. 附件及参研确认

下载申报书正文文件至本地,填写申报书正文后,点击【上传正文】,即可上传申报书正文。

| N 智汇攻关           | 项目管                  | 理系统               |                     |       |      |           |             |  |
|------------------|----------------------|-------------------|---------------------|-------|------|-----------|-------------|--|
| <b>@ #</b> 页     | ER Register Register |                   |                     |       |      |           |             |  |
| 項目管理 ^<br>我申报的项目 |                      | #ma 🕢 2           | 本信意 (文) 考核描版        |       |      | 6 附件及參研執认 | (7) ###     |  |
| <b>和手用的第</b> 日   | 申服书正文                |                   |                     |       |      |           |             |  |
|                  |                      |                   |                     |       |      |           |             |  |
|                  |                      | 库号 姓名             | 单位名称                | 人员类型  | 输入状态 | 業者        | 操作          |  |
|                  |                      | 1 MURE            | 重庆料控信息技术有限公司(后勤管理部) | 项目负责人 | 未确认  |           | 签字确认        |  |
|                  | I INITIATES          |                   |                     |       |      |           |             |  |
|                  | 序号                   | 附件类型              | 模板文件                |       | 用件名称 |           | Sirft:      |  |
|                  | 1                    | *科研读信录谱书          | 料研設信楽書书 docx        |       |      |           | E-0 809     |  |
| <b>E</b>         | 2                    | "项目合作协议书          | 文章2                 |       |      |           | 1544 ( 1809 |  |
|                  | 3                    | 动物/人体伦理实验中明(单位盖章) |                     |       |      |           | 上冊 1899     |  |

给参研人发送确认短信,参研人收到短信后,通过手机进行签名提交。

| ↓ 参研确认 将所有成员确认并签字但, 申报书方可提交单位, 如调整人员在人员队伍页面隔留 |       |          |                         |       |      |    |        |
|-----------------------------------------------|-------|----------|-------------------------|-------|------|----|--------|
| 批量发送                                          | 送确认短信 | 刷新参研签名状态 |                         |       |      |    |        |
|                                               | 序号    | 姓名       | 单位名称                    | 人员类型  | 确认状态 | 签名 | 操作     |
|                                               | 1     | 梅聪       | 重庆科控信息技术有<br>限公司(后勤管理部) | 项目负责人 | 未确认  |    | 签字确认   |
|                                               | 2     | 李超       | 重庆科控信息技术有<br>限公司        | 项目参研人 | 未确认  |    | 发送确认短信 |

上传其他附件材料。(科研诚信承诺书、项目合作协议书必传;注意:重大项 目还必须上传预算申报书)。

| 附件材料 |                   |                  |      |                    |  |
|------|-------------------|------------------|------|--------------------|--|
| 序号   | 附件类型              | 极版文件             | 附件名称 | 操作                 |  |
| 1    | *科研诚信承诺书          | 科研减信承诺书.docx     | ]    | 上传 開始              |  |
| 2    | *项目合作协议书          | 科研项目产学研合作协议.docx |      | 上传 刑部              |  |
| 3    | 动物/人体伦理实验申明(单位盖章) |                  |      | 上位。                |  |
| 4    | *预算申报书            | 重大项目预算申报书.doc    |      | 上传 出除              |  |
| 5    | 其他附件              |                  |      | 上传                 |  |
|      |                   |                  |      | 上一步 保存 预览申报书 捞效申报书 |  |

## 3.3. 申报书提交

申报书填写完成后,可以点击【预览申报书】,系统会生成 PDF 预览页面。点击【提交申报书】,系统将自动验证申报书信息;验证无误后显示提交成功。

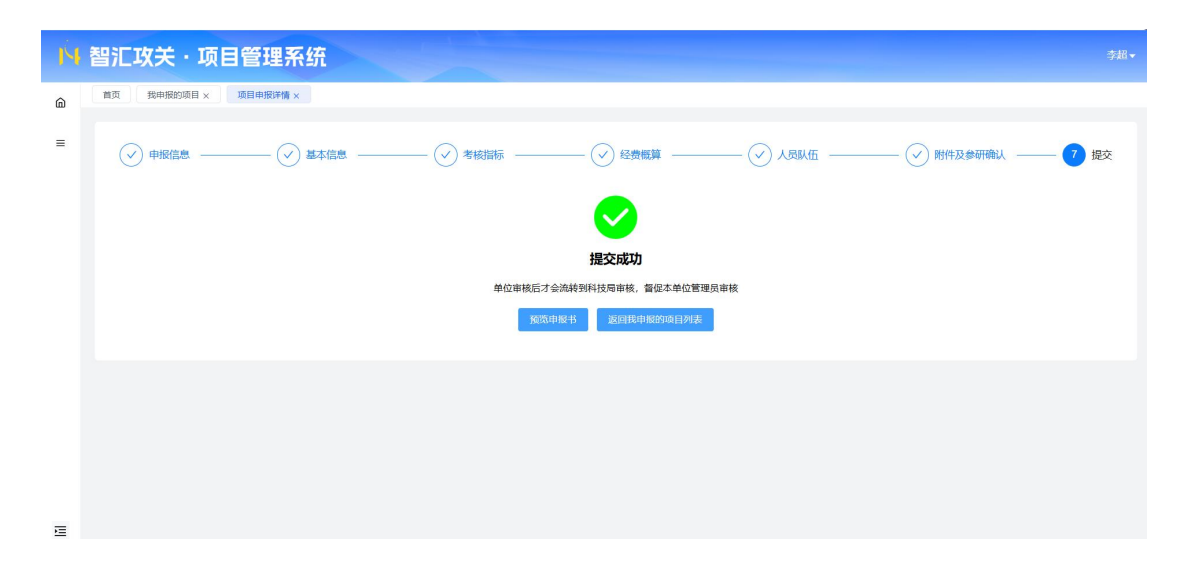

申报书提交后,请联系依托单位尽快审核,如果需要部门审核的,请先联系部门审核。

## 4. 电话支持

用户在操作过程中遇到问题,可以通过拔打以下电话进行沟通。

技术支持: 023-67035473 023-67605796。